### MODULO INTEGRAZIONE BUS KNX

int-knx-2\_IT 06/15

Il modulo INT-KNX-2, collegato tramite bus Espansioni alla centrale di allarme della serie INTEGRA / INTEGRA Plus, permette l'integrazione della centrale con il bus KNX. Utilizzando il modulo, la centrale di allarme può inviare Telegrammi/Comandi ai moduli presenti sul bus KNX e può ricevere Telegrammi/Comandi tramite i moduli domotici presenti sul bus KNX.

Questo manuale fa riferimento al modulo con firmware versione 2.00, che viene supportato dalle centrali INTEGRA e INTEGRA Plus con versione firmware 1.13 di 2015/03/11 (o più recente).

### 1 Caratteristiche

- 64 oggetti di comunicazione KNX.
- Ampliamento del sistema d'allarme, aggiunta di uscite virtuali (in base al settaggio) dedicate al controllo dei dispositivi KNX.
- Il numero delle uscite virtuali è settato tramite DIP-SWITCH (8 min. / 64 max. - multiplo di 8).
- Possibilità di controllare i dispositivi / moduli KNX con comandi macro / scenari.
- Attivazione della segnalazione di allarme nella centrale per mezzo di dispositivi / moduli su bus KNX (tramite segnalazione delle zone virtuali o reali del sistema di allarme).
- Collegamento diretto / veloce del modulo al bus KNX tramite morsetto E/GM.
- Ingresso manomissione di tipo NC.
- Ingresso per bus RS-485 (aggiornamento del firmware del modulo, attraverso il bus 485, utilizzare ACCO-USB).

## 2 Specifiche tecniche

| Tensione di alimentazione           | 12 V DC ±15% |
|-------------------------------------|--------------|
| Consumo di corrente, in standby     | 43 mA        |
| Consumo di corrente, massimo        | 50 mA        |
| Classe ambientale secondo EN50130-5 |              |
| Temperatura di esercizio            | 10 °C+55 °C  |
| Umidità massima di esercizio        | 93±3%        |
| Dimensioni                          | 80 x 57 mm   |
| Peso                                |              |

#### La dichiarazione di conformità può essere consultata sul www.satel-italia.it

# 3 Specifiche modulo

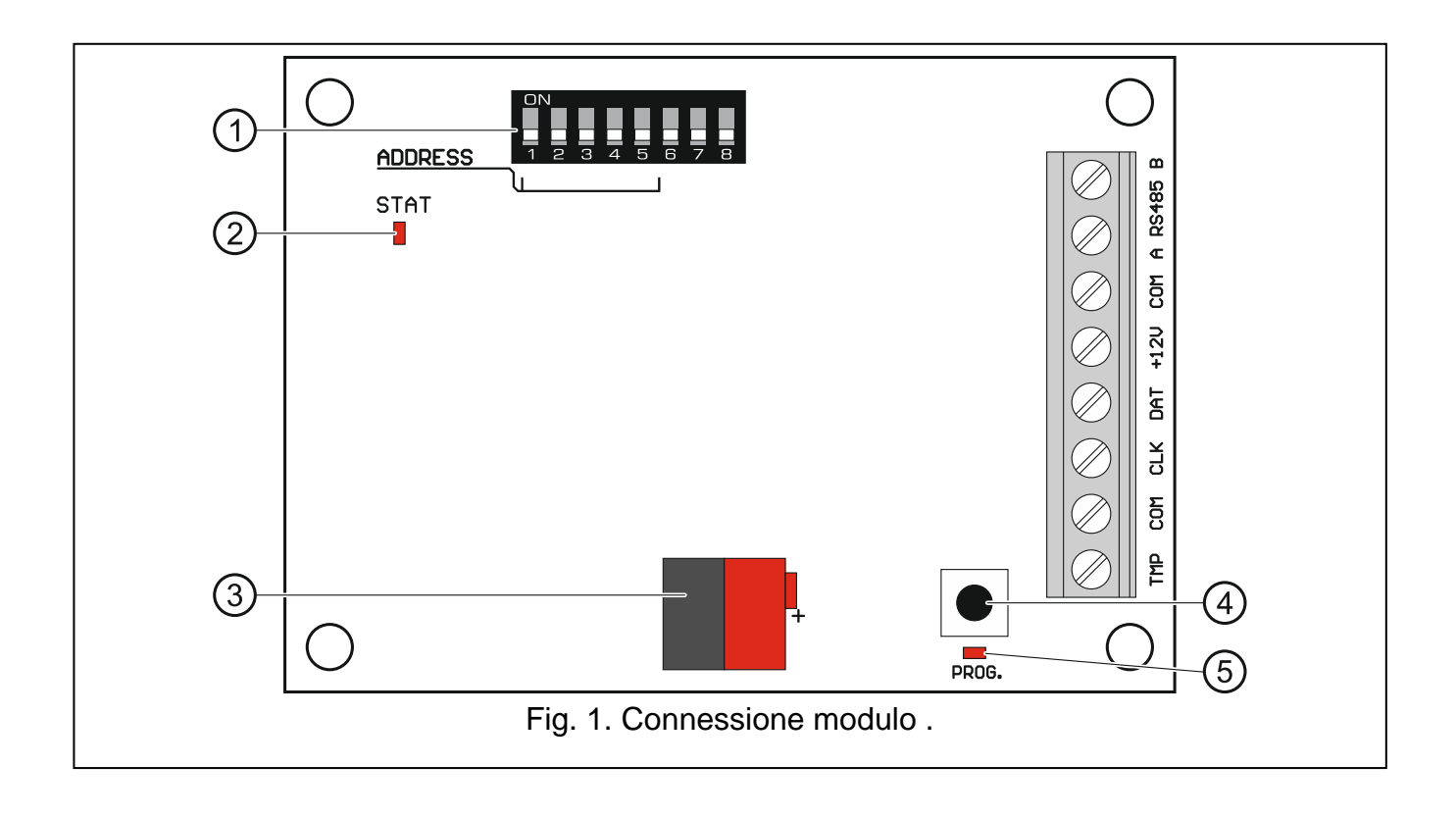

Espansione Fig. 1:

- 1) DIP-switch (vedi: DIP-swiтсн).
- (2) STAT LED indica lo stato della comunicazione del bus con la centrale:

ON - nessuna comunicazione bus con la centrale,

Lampeggio – comunicazione bus con la centrale è OK.

- 3 Connettore bus KNX.
- (4) Pulsante per futura applicazione.
- 5 LED per futura applicazione.

### Descrizione morsetti:

- **TMP** ingresso tamper (NC) se non utilizzato, deve essere chiuso alla massa.
- COM massa.
- CLK clock (rif. bus di comunicazione Espansione).
- DAT data (rif. bus di comunicazione Espansione).
- +12V +12 V DC alimentazione modulo.
- A RS485 B RS-485 bus (utilizzare per aggiornare il modulo).

## 4 DIP-switch

Per ogni DIP/interruttore la posizione OFF corrisponde al valore 0 e con DIP in ON valore 1. I valori assegnati ai singoli DIP-SWITCH in posizione ON sono riportati in Tabella 2 e 3.

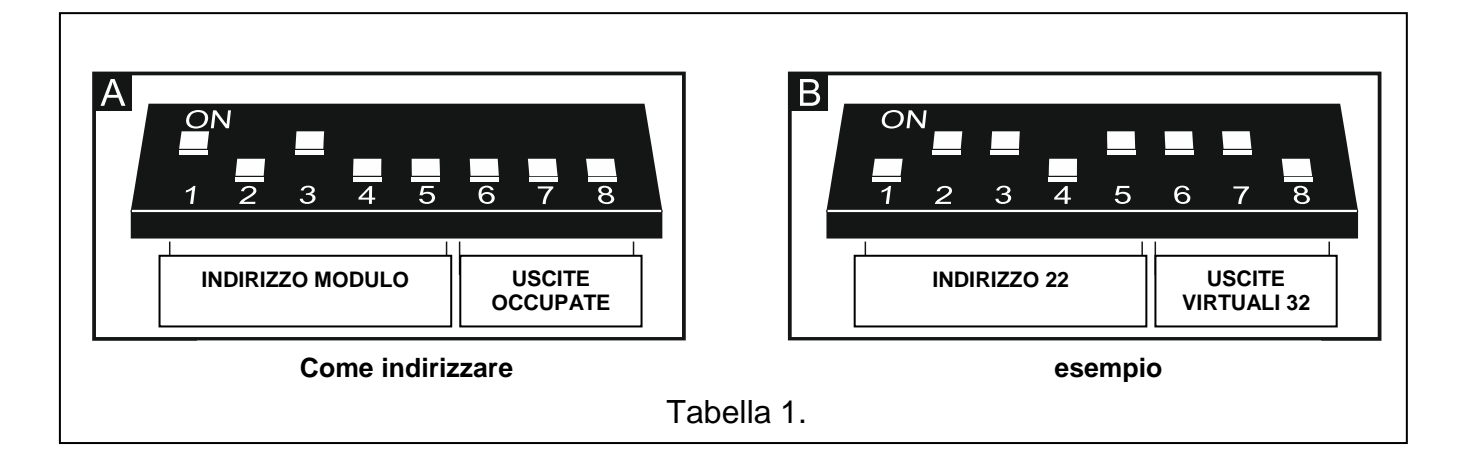

#### INDIRIZZO MODULO

#### I microinterruttori 1-5 sono utilizzati per l'impostazione dell'indirizzo.

La somma dei valori numerici assegnati agli interruttori 1-5 indica l'indirizzo impostato sul modulo. L'indirizzo deve essere diverso da quello degli altri moduli presenti nel bus.

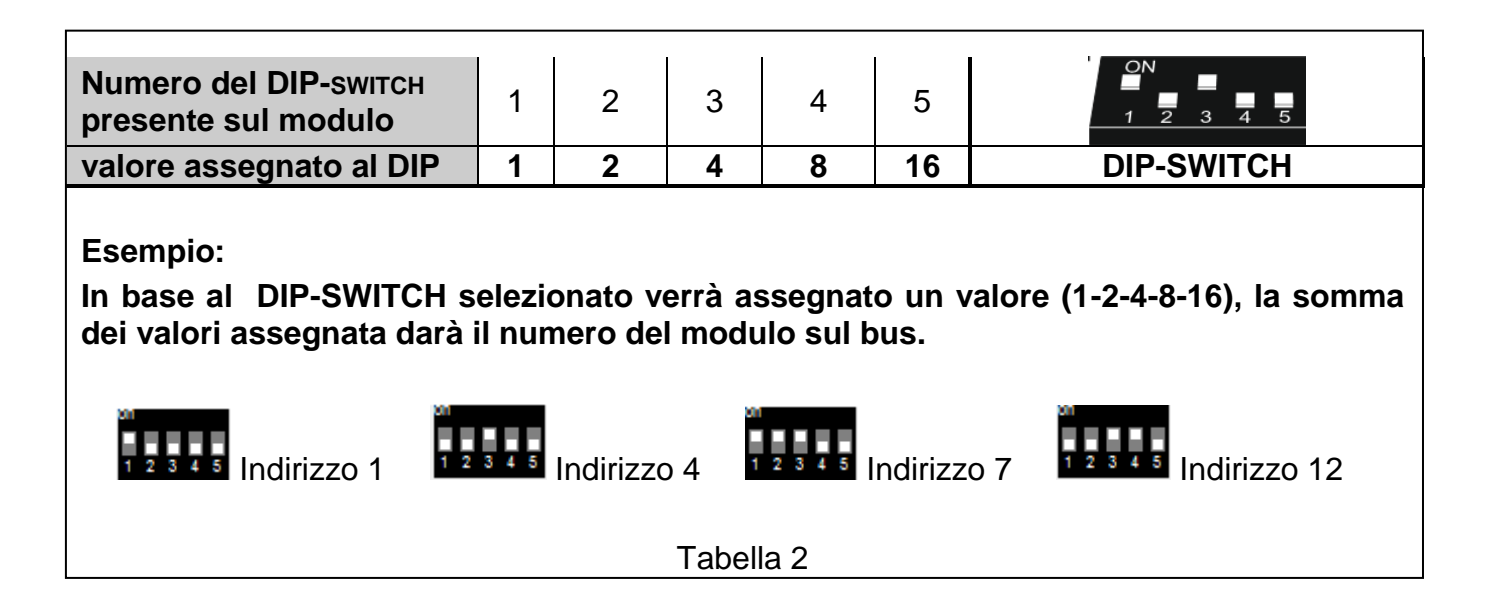

### ASSEGNAZIONE USCITE (VIRTUALI) OCCUPATE DAL MODULO

# Switch 6-8 consentono di specificare il numero di uscite (virtuali) che saranno aggiunte al sistema (successivamente assegnate a oggetti di comunicazione).

**Nota:** Se il numero delle uscite impostate con i DIP SWITCH è superiore a quelle disponibili nella centrale, l'identificazione del modulo non sarà possibile. Per determinare il numero di uscite disponibili nel sistema, sottrarre le uscite disponibili presenti sulla scheda in centrale e sulle espansioni presenti sul bus.

| Numero dei DIP-switch<br>presente sul modulo                                                                                                    | 6 | 7  | 8  |            |    |    |    |    |  |  |
|----------------------------------------------------------------------------------------------------|---|----|----|------------|----|----|----|----|--|--|
| Valora assegnato al DIP                                                                                                    | 1 | 2  | 4  | DIP-SWITCH |    |    |    |    |  |  |
| Comparazione valore assegnato al DIP con uscite da occupate in centrale                                                                                                    |   |    |    |            |    |    |    |    |  |  |
| Somma valori assegnati a DIP                                                                                                    | 0 | 1  | 2  | 3          | 4  | 5  | 6  | 7  |  |  |
| Numero uscite virtuali<br>occupate                                                                                                    | 8 | 16 | 24 | 32         | 40 | 48 | 56 | 64 |  |  |
| Esempio:<br>In base al DIP abilitato (6-7-8) verrà assegnato un valore (1-2-4), la somma dei valori<br>assegnati (con i DIP) deve essere visualizzato nella tabella di comparazione, dove è<br>indicato il numero di uscite corrispondente |   |    |    |            |    |    |    |    |  |  |
| Uscite virtuali assegnate 8<br>Uscite virtuali assegnate 48<br>Uscite virtuali assegnate 56                                                                                                    |   |    |    |            |    |    |    |    |  |  |

Tabella 3

Viene assegnato 1 indirizzo per ogni gruppo di 8 uscite sul bus di espansione.

Il modulo può occupare fino a 8 indirizzi sul bus espansioni. La centrale assegna indirizzi consecutivi al modulo dopo l'indirizzo impostato con i DIP-SWITCH. Questo dove essere preso in considerazione durante la progettazione del sistema. E' consigliabile lasciare un numero di indirizzi liberi sufficiente per un espansione futura.

Se il numero di indirizzi liberi è insufficiente, sarà impossibile completare correttamente la procedura di identificazione.

# 5 Installazione

### Scollegare l'alimentazione prima di effettuare i collegamenti elettrici.

L'espansione è stata progettata per una installazione per interni.

- 1. Fissare la scheda elettronica in un contenitore appropriato.
- 2. Impostare l'indirizzo desiderato per il modulo con i DIP-SWITCH e determinare il numero di uscite che verranno aggiunte al sistema.
- 3.Collegare i riferimenti bus CLK, DAT e COM ai corrispondenti morsetti della centrale (vedi: il manuale di installazione della centrale di allarme).
  - Si raccomanda un cavo non twistato e non schermato (vedi specifiche centrale di allarme).
  - Se si utilizza un cavo di tipo twistato, si raccomanda che i segnali CLK (CLOCK) e DAT (DATI) non devono essere inseriti in una unica coppia di conduttori intrecciati. I conduttori devono essere paralleli in un unico cavo.

- Se il modulo è installato in un contenitore, collegare i fili del contatto antimanomissione ai morsetti TMP e COM. Se l'ingresso Tamper (TMP) non viene utilizzato chiuderlo con l'ingresso COM.
- 5. Connettere il bus KNX.
- 6. Collegare i cavi di alimentazione ai morsetti +12 V e COM. Se la distanza dalla centrale è a meno di 300 metri, il modulo può essere alimentato direttamente dalla centrale. Se la distanza dalla centrale è maggiore, dei 300 mt, il modulo deve essere alimentato da un alimentatore esterno.

# 6 Identificazione modulo

La centrale non supporta i moduli non identificati nel bus, quindi è necessario eseguire la funzione di **identificazione** dopo l'installazione e dopo aver alimentato il sistema.

L'identificazione può essere fatta in due modi:

### • Tastiera LCD:.

### PROGRAMMAZIONE ► STRUTTURA ► HARDWARE ► IDENTIFICATIONE ► ID ESPANSIONI,

### • Programma DLOADX:

# FINESTRA "STRUTTURA" → SCHEDA "HARDWARE" → RAMO "MODULI DI ESPANSIONE" → PULSANTE "IDENTIFICAZIONE MODULI DI ESPANSIONE".

Durante la procedura di identificazione, un numero specifico di uscite, determinata mediante interruttori DIP-SWITCH, verrà assegnato al modulo. Se il numero di uscite è superiore a 8 verranno occupati nel bus ulteriori indirizzi a disposizione.

La centrale controlla costantemente la presenza dei moduli identificati. Se il modulo è scollegato dal bus, la posizione dei microinterruttori viene modificata (cambio indirizzo) o il modulo viene sostituito con un altro avente identico indirizzo, si avrà un allarme di manomissione (Tamper).

# 7 Configurazione del modulo

È possibile configurare il modulo attraverso il programma DLOADX (versione 1.13.008 o successive):

Finestra "Struttura"  $\rightarrow$  scheda "Hardware"  $\rightarrow$  ramo "Moduli di espansione"  $\rightarrow$  [nome del modulo identificato].

Alcuni parametri e opzioni sono memorizzati nella memoria della centrale e altre nella

memoria del modulo. Cliccando sul pulsante nel menu principale, i dati vengono letti dalla centrale. Prima di procedere alla programmazione, i dati devono essere letti anche dal modulo. Cliccando sul nome del modulo, il programma richiede di leggere i dati.

In caso contrario, fare clic sul pulsante "Leggi" (vedi Fig. 3).

Dopo che la programmazione è stata completata, fare clic sul pulsante "Scrivi" per scrivere i

dati al modulo, e premere il pulsante 📰 per scrivere i dati nella centrale.

### 7.1 Descrizioni parametri e opzioni

Nome – nome individuale del dispositivo (fino a 16 caratteri).

Indirizzo fisico – indirizzo del modulo INT-KNX-2 su bux KNX.

**Ritardo comm. KNX dopo il ripristino** – Determina il tempo di ritardo, dopo il reset del modulo, per avviare i telegrammi trasmessi nel bus KNX.

Indirizzo doppio valore – Determina la tipologia della struttura del KNX.

- Se l'opzione è abilitata, l'indirizzo ha una struttura a due livelli.
- Se l'opzione è disabilitata, la struttura indirizzo è a tre livelli.

**Guasto se il bus KNX è disconnesso** – se l'opzione è abilitata, il modulo segnalerà un evento guasto, nella centrale, dopo la perdita della comunicazione con il bus KNX.

Nessuna autoescl. Dopo 3 allarmi tamper del modulo – se questa opzione è disabilitata, la segnalazione allarmi tamper dal modulo e ridotta a tre. Se la funzione è abilitata si avranno tante segnalazioni in base a quanti eventi vengono generati dal modulo.

Segn. Tamper in part. – partizione in cui l'allarme Tamper, del modulo, verrà segnalato.

|     | Nome:        | INT-KNX                    | (0Dh)              |       |      |   |   |   |                             |             |     |                                 |
|-----|--------------|----------------------------|--------------------|-------|------|---|---|---|-----------------------------|-------------|-----|---------------------------------|
|     | ndirizzo fi: | sico: 0.0.0 F              | it. comm. KNX do   | po re | set: |   | 0 |   | 🕏 sec. 🦳 Indirizzo dop      | ppio valore |     |                                 |
| NT- | KNX v2       |                            |                    |       |      |   |   |   |                             |             |     |                                 |
|     | N*           | Tipo/Nome                  | Indirizzo di grupp | С     | R  \ | V | T | U | Tipo dati                   | Priorita'   | *   | Tipo oggetto: Ingresso Integra  |
| I   | OUT:25       | OUT:USCITA 25              |                    | Х     |      |   | Х |   | 16.001 character string (IS | 1: alta     |     | Indirizzo di aruppo:            |
| 2   | OUT:26       | OUT:USCITA 26              |                    | Х     |      |   | Х |   | 1.003 enable                | 0: bassa    |     | 11/5/0                          |
| 3   | OUT:27       | OUT:USCITA 27              |                    | Х     |      |   | Х |   | 1.005 alarm                 | 0: bassa    |     | ,                               |
| ŧ   | OUT:28       | OUT:USCITA 28              |                    | ×     |      |   | Х |   | 1.008 up/down               | 0: bassa    |     | Leggi Trasmetti                 |
| 5   | OUT:29       | OUT:USCITA 29              |                    | Х     |      |   | Х | Х | 1.001 switch                | 0: bassa    |     | Scrivi 🗖 Aggiorna               |
| 6   | OUT:30       | OUT:USCITA 30              |                    | ×     |      |   | Х |   | 1.011 state                 | 0: bassa    |     | Priorita'                       |
| 7   | OUT:31       | OUT:USCITA 31              |                    | Х     |      |   | Х |   | 1.019 window/door           | 0: bassa    |     |                                 |
| 3   | OUT:32       | OUT:USCITA 32              |                    | Х     |      |   | Х |   | 1.* 1-bit                   | 0: bassa    |     | Tipo dati:                      |
| )   | OUT:33       | OUT:USCITA33               |                    | Х     |      |   | Х |   | 3.007 dimming control       | 0: bassa    |     | 1.001 switch                    |
| 0   | OUT:34       | OUT:USCITA 34              |                    | Х     |      |   | Х |   | 5.001 percentage (0-100%    | 0: bassa    | - [ | N° zona: 1 🝨                    |
| 1   | OUT:35       | OUT:USCITA35               |                    | Х     |      |   | Х |   | 5.* 8-bit unsigned value    | 0: bassa    |     |                                 |
| 2   | OUT:36       | OUT:USCITA 36              |                    | Х     |      |   | Х |   | 6.* 8-bit signed value      | 0: bassa    |     | Reazione su 11: Violazione      |
| 3   | OUT:37       | Z.0:                       | 11/5/0             | X     | 2    | × |   |   | 1.001 switch                | 0: bassa    |     | Reazione su "0": 3: impulsi     |
| 4   | OUT:38       | OUT:USCITA 38              |                    | Х     |      |   | Х |   |                             | 0: bassa    |     |                                 |
| 15  | OUT:39       | OUT:USCITA 39              |                    | Х     |      |   | Х |   |                             | 0: bassa    |     | Su ripr. bus KNX: 1: violazione |
| 6   | OUT:40       | OUT:USCITA 40              |                    | Х     |      |   | Х |   |                             | 0: bassa    |     | Su ass. bus KNX: 1: violazione  |
| 17  | OUT:41       | OUT:USCITA 41              |                    | Х     |      |   | Х |   |                             | 0: bassa    |     | Su acconsione: 2: ripristing    |
| 8   | OUT:42       | OUT:USCITA 42              |                    | ×     |      |   | Х |   |                             | 0: bassa    |     |                                 |
| 9   | OUT:43       | OUT:USCITA 43              |                    | X     |      |   | Х |   |                             | 0: bassa    |     |                                 |
| 20  | OUT:44       | OUT:USCITA 44              |                    | ×     |      | _ | Х |   |                             | 0: bassa    | -   |                                 |
|     | EL ,         |                            | 1 <u>A</u> .       | 1     |      |   |   |   |                             |             |     |                                 |
|     | 戓 Legg       | Scrivi                     | - XI Heset         |       |      |   |   |   |                             |             |     |                                 |
|     | 🖂 Guas       | to se il bus KNX e' discon | nesso              |       |      |   |   |   |                             |             |     |                                 |
|     | Ness         | una autoescl. dopo 3 alla  | mi tamper del mod  | ulo   |      |   |   |   |                             |             |     |                                 |
| Sea | n. TAMPE     | R in Part.:                |                    |       |      |   |   |   |                             |             | -   |                                 |

### 7.1.1 Oggetti di comunicazione

Gli oggetti di comunicazione sono riportati nella tabella. Selezionare un oggetto e configurare le opzioni nel pannello di destra.

- N° numero di uscita del sistema di allarme assegnato all'oggetto di comunicazione. L'uscita assegnata all'oggetto di comunicazione ne permette il controllo. L'uscita può essere associata a: ingresso / uscita e macro della centrale. Il campo è vuoto se nessuna uscita è assegnata all'oggetto di comunicazione (vedi: DIP-SWITCH).
- **Tipo/Nome** si definisce il tipo di oggetto di comunicazione e nome assegnato: all'uscita / zona / macro (a seconda della selezione scelta).

Indirizzo gruppo – indirizzi di gruppo dell'oggetto di comunicazione.

Opzioni : C / R / W / I / T – ogni oggetto di comunicazione ha delle opzioni abilitabili.

Le opzioni di default devono essere modificate solo in circostanze eccezionali.

C – Comunicazione

- R Leggi
- W Scrivi
- I Leggi all'avvio
- T Trasmissione
- U Aggiornamento

**Tipo dati** – dimensione e significato dei dati dell'oggetto di comunicazione.

Priorità – priorità dell'oggetto di comunicazione (allarme / alta / bassa ).

**Tipo oggetto** – tipologia di oggetto di comunicazione:

nessuno – l'oggetto di comunicazione non viene utilizzato.

- Integra Uscita il cambiamento di stato delle uscite cambia il valore dell'oggetto di comunicazione.
- **Integra Ingresso** la modifica del valore dell'oggetto di comunicazione cambia lo stato della zona associata.
- Virtuale (macro) L'esecuzione di una macro, nel sistema, modifica il valore dell'oggetto di comunicazione (senza il coinvolgimento delle uscite virtuali). Il comando macro è una sequenza di azioni, composto da comandi singoli, che devono essere avviati dalla centrale con l'esecuzione del comando macro da tastiera o da applicativo Mobile.

I comandi possono comprendere delle istruzioni per modificare il valore degli oggetti di comunicazione INT-KNX-2.

Tramite le tastiere touch è possibile inviare dei comandi macro completi di telegrammi KNX (ad esempio INT-KSG, INT-TSG, INT-TSH e tastiere INT-TSI).

#### Parametri per l'oggetto di comunicazione di tipo USCITA INTEGRA

- Su attivazione uscita ON se l'opzione è abilitata, attivando l'uscita cambia il valore dell'oggetto a quello immesso nel campo sottostante.
- **Su disattivazione uscita OFF** se l'opzione è abilitata, disattivando l'uscita cambia il valore dell'oggetto a quello immesso nel campo sottostante.
- **Periodo trasmissione ciclica** intervallo di tempo, in cui viene inviato al bus KNX l'aggiornamento dello stato dell'oggetto di comunicazione.

Il valore 0 significa che il valore dell'oggetto non viene ciclicamente inviato.

### Parametri per l'oggetto di comunicazione di tipo INGRESSI INTEGRA

N° Zona – numero della zona di sistema di allarme il cui stato cambia con la modifica del valore dell'oggetto di comunicazione.

Reazione su "1" - la reazione della zona alla ricezione del valore del comando 1

Reazione su "0" – la reazione della zona alla ricezione del valore del comando 0

(0. nessuna / 1.violazione / 2. Ripristinare / 3. impulsi).

| Tipologie applicabili: | 0: nessuno – lo stato della zona | non viene modificato, |
|------------------------|----------------------------------|-----------------------|
|------------------------|----------------------------------|-----------------------|

- 1: violazione violazione zona,
- 2: ripristino ripristino zona,
- 3: impulsi la zona viene violata per 5 secondi.

- Su ripristino bus KNX la zona associata può essere comandata al ripristino della connessione del bus KNX (0. nessuna / 1: violazione / 2. ripristino).
- Su assenza bus KNX la zona associata può essere comandata alla presenza di un'assenza della connessione del bus KNX (0. nessuna / 1: violazione / 2. ripristino).
- Su accensione modulo la zona associata può essere comandata all'accensione del modulo KNX (1: violazione / 2. ripristino).

### Parametri per l'oggetto di comunicazione di tipo VIRTUALE (MACRO)

- **Nome** il nome dell'oggetto di comunicazione con lo scopo di creare comandi macro (fino a 16 caratteri).
- Valore valore dell'oggetto di comunicazione dopo l'avvio del modulo (valore "1" o "0").
- **Periodo trasmissione ciclica** intervallo di tempo, in cui viene inviato al bus KNX l'aggiornamento dello stato dell'oggetto di comunicazione.

Il valore 0 significa che il valore dell'oggetto non viene ciclicamente inviato.

### 8 Aggiornamento del firmware del modulo

Per aggiornare il modulo, utilizzare il bus RS-485. Collegare il modulo al convertitore ACCO-USB, e quindi collegare il convertitore al computer (vedi: manuale del convertitore ACCO-USB).

È disponibile un programma per l'aggiornamento del firmware del modulo, completa di una descrizione dettagliata della procedura di aggiornamento del firmware sul sito www.satelitalia.it

SATEL-ITALIA.IT • Via Ischia Prima, 280 • ITALIA tel. +39 0735 588713 info@satel-italia.it www.satel-italia.it druk (2 na 1): 8,1,2,7,6,3,4,5